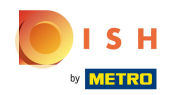

### • First open the Fiskaltrust overview.

| fickaltruct                                                                                                    | Search knowledge base                                                          | EN 💭 💿 Sign out france@gull.at 🔒 Switch to your account |
|----------------------------------------------------------------------------------------------------|--------------------------------------------------------------------------------|---------------------------------------------------------|
| Clemens Gull 🗸                                                                                                    | Master data of user                                                            | Master data of company                                  |
| Overview                                                                                                    | <b>E-Mail</b><br>france@gull.at                                                | s mail.com                                              |
| 🛓 Clemens Gull 🤇 <                                                                                                    | € Telephone<br>—<br>♣+ Employee of company                                     | Address<br>1 .ET<br>75012 PARIS                         |
| PosOperator <                                                                                                    | Hospitality Digital GmbH                                                       | <b>€ Telephone</b><br>06                                |
| F Tools  Metrics                                                                                                    | 📞 Call 🛛 🖉 E-Mail                                                              | Call 🖉 E-Mail                                           |
| ଷ୍ଟ Configuration <sup>&lt;</sup>                                                                                                    |                                                                                |                                                         |
| Generation Shop Karal Karal Ka |                                                                                |                                                         |
| Changelog<br>Portal - Dev Sprint 111<br>The focus of this sprint was<br>improving the overall user<br>experience of the<br>Shop/Products page and the                                                                                                    |                                                                                |                                                         |
| german scu selection.                                                                                                    | fiskaltrust SAS, 102 Avenue des Champs-Élysées, 75008 , support@fiskaltrust.fr | 1.132.2375.61420+d83d7dae4c, © 2023                     |

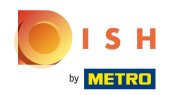

### Click PosOperator.

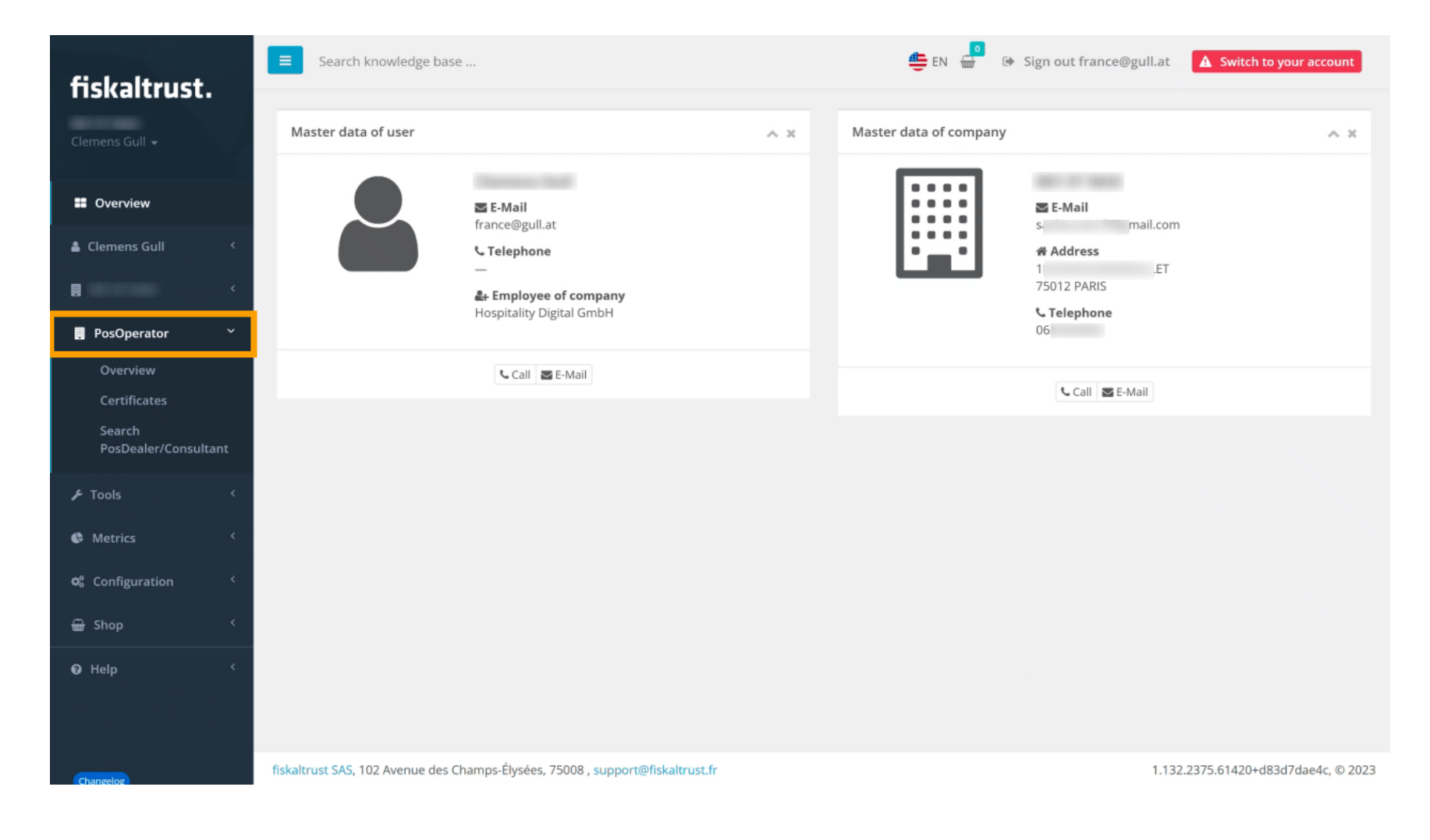

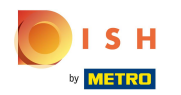

# Click Certificates.

| fickaltrust                    | Search knowledge base                                                          | 🖶 EN 💮 Թ Sign out france@gull.at | A Switch to your account        |
|--------------------------------|--------------------------------------------------------------------------------|----------------------------------|---------------------------------|
| Clemens Gull 🗸                 | Certificates<br>PosSystems / Certificates                                      |                                  | Back to overview                |
| Overview                       | Download existing PosSystem certifications:                                    |                                  |                                 |
| 🛔 Clemens Gull 🛛 🔇             |                                                                                |                                  |                                 |
|                                | Name: History<br>DISH POS                                                      |                                  |                                 |
| PosOperator Y                  | Brand:<br>DISH                                                                 |                                  |                                 |
| Overview                       | Туре:                                                                          |                                  |                                 |
| Certificates                   | DISH POS application server                                                    |                                  |                                 |
| Search<br>PosDealer/Consultant |                                                                                |                                  |                                 |
|                                |                                                                                |                                  |                                 |
| & Metrics <                    |                                                                                |                                  |                                 |
| 🕫 Configuration <              |                                                                                |                                  |                                 |
| 🖶 Shop 🤇                       |                                                                                |                                  |                                 |
| 🛿 Help 🗸                       |                                                                                |                                  |                                 |
|                                |                                                                                |                                  |                                 |
|                                | fiskaltrust SAS, 102 Avenue des Champs-Élysées, 75008 , support@fiskaltrust.fr | 1.13                             | 2.2375.61420+d83d7dae4c, © 2023 |

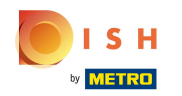

#### Click the orange Eijsink B.V. button to download your existing PosSystem certification.

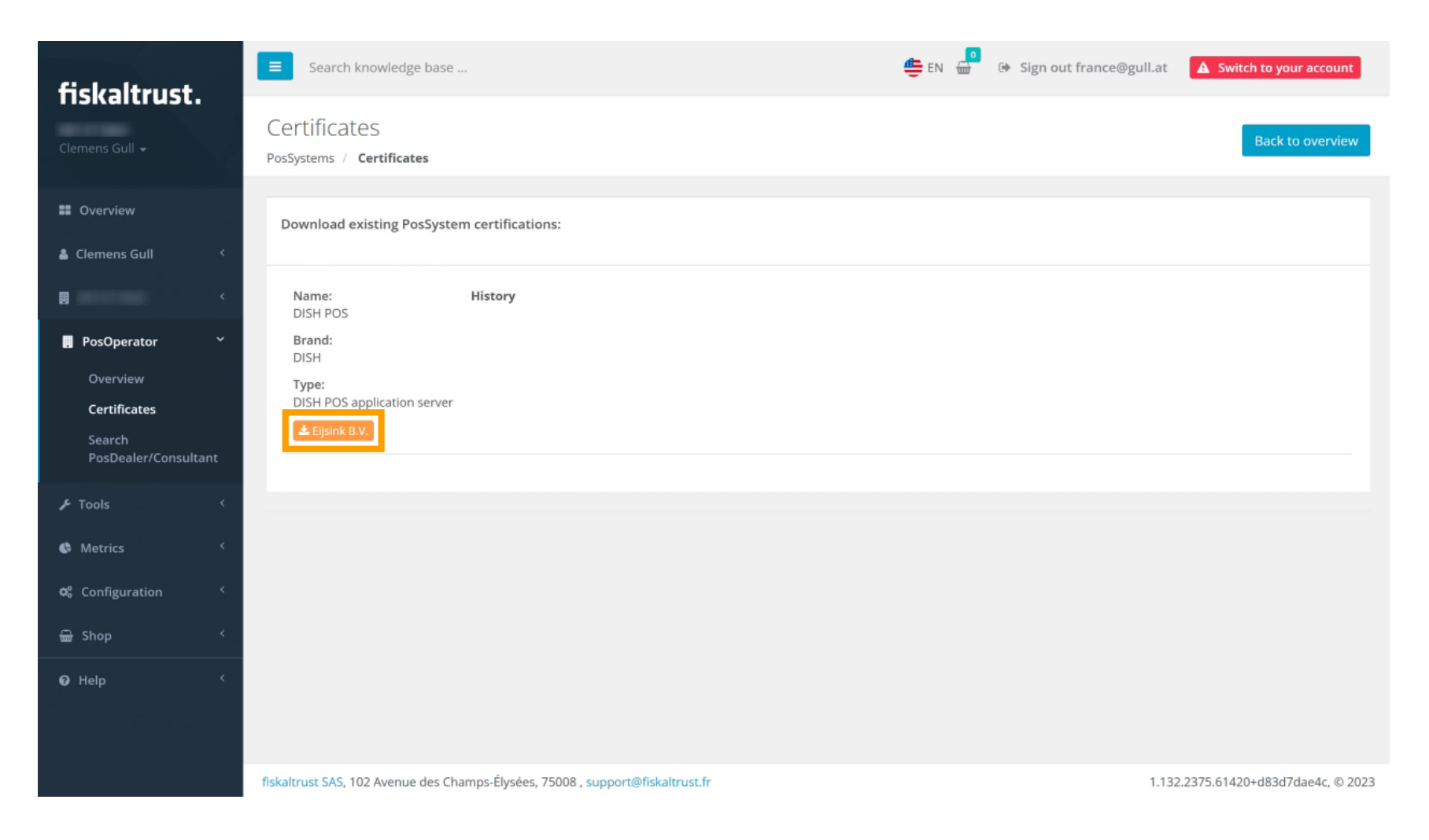

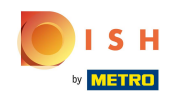

You can now either print or show the LNE certificate to the auditor and download the most recent certificate for DISH POS.

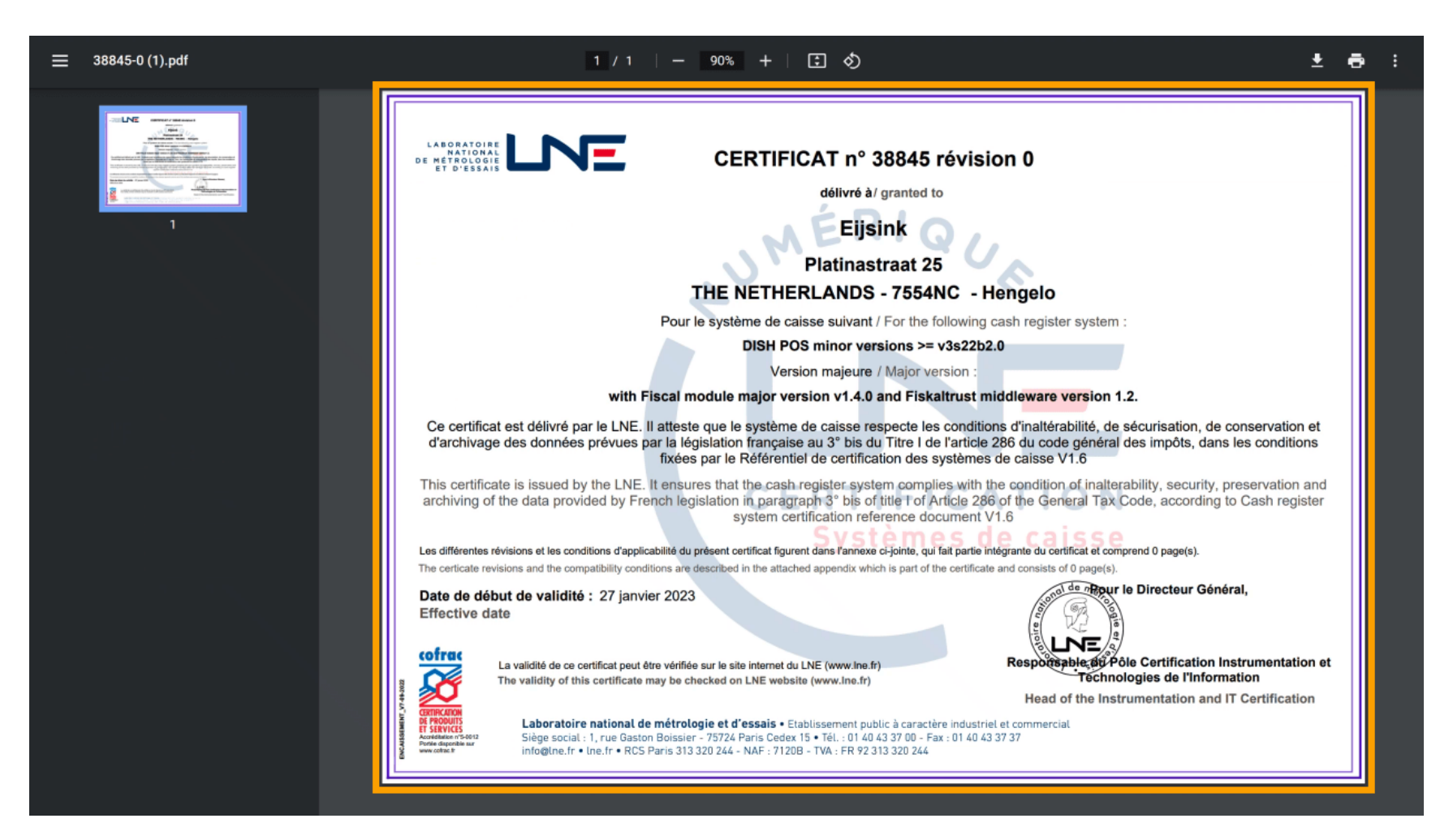

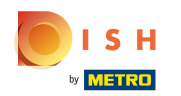

## () Thats it! Your done.

| fickaltrust                                                                                                    | Search knowledge base                                                          | 🖶 EN 📅 🕞 Sign out france@gull.at 🔒 Switch to you | raccount      |
|----------------------------------------------------------------------------------------------------|--------------------------------------------------------------------------------|--------------------------------------------------|---------------|
| Clemens Gull -                                                                                                    | Certificates<br>PosSystems / Certificates                                      | Back to                                          | overview      |
| Overview     Clemens Gull                                                                                              | Download existing PosSystem certifications:                                    |                                                  |               |
|                                                                                                    | Name: History<br>DISH POS                                                      |                                                  |               |
| <ul> <li>PosOperator </li> <li>Overview</li> <li>Certificates</li> <li>Search</li> <li>PosDealer/Consultant</li> </ul> | Brand:<br>DISH<br>Type:<br>DISH POS application server<br>Eljsink B.V.         |                                                  |               |
| ۶ Tools ۲                                                                                                    |                                                                                |                                                  |               |
| 🚯 Metrics 🤇                                                                                                    |                                                                                |                                                  |               |
| 📽 Configuration <                                                                                                    |                                                                                |                                                  |               |
| 🖶 Shop <                                                                                                    |                                                                                |                                                  |               |
| 🕑 Help 🤇 <                                                                                                    |                                                                                |                                                  |               |
|                                                                                                    | fiskaltrust SAS, 102 Avenue des Champs-Élysées, 75008 , support@fiskaltrust.fr | 1.132.2375.61420+d83d7d                          | lae4c, © 2023 |

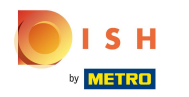

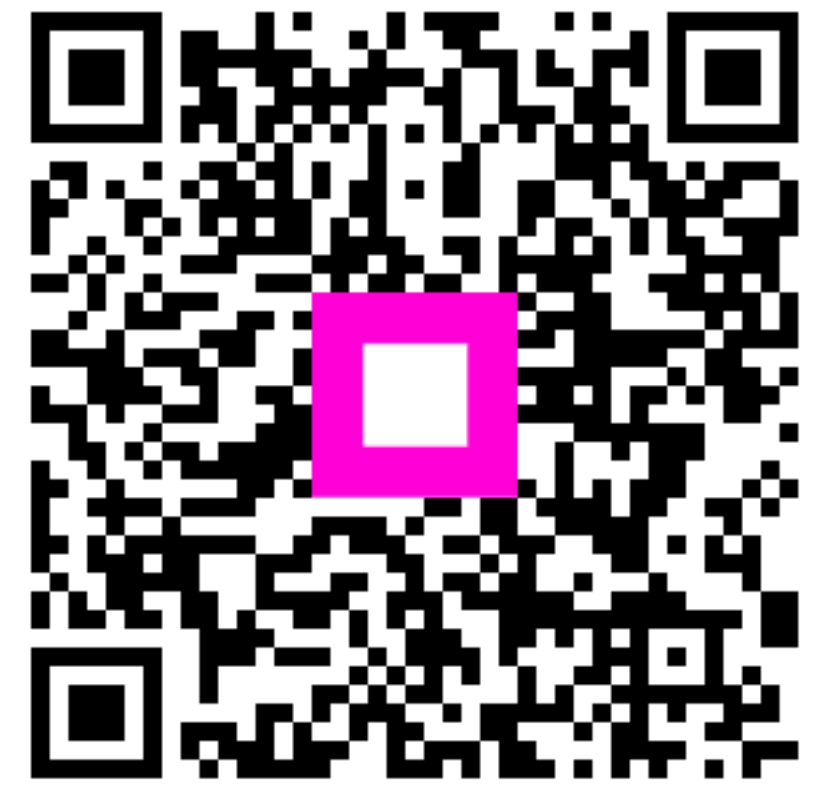

Scan to go to the interactive player